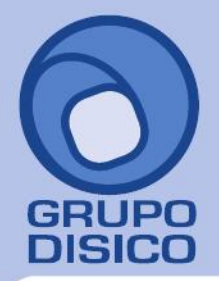

## Procedimiento para borrar caché y caché del dominio SuperADMINISTRADOR.

En esta guía encontrará el procedimiento para borrar caché y caché de dominio de SuperADMINISTRADOR.

## Paso 1. Habilitar Herramientas de desarrollo en Internet Explorer.

Entre al sistema SuperADMINISTRADOR y habilite la opción "Herramientas de desarrollo F12", para ello haga clic en el menú "Herramientas" de Internet Explorer y seleccione el submenú "Herramientas de desarrollo F12".

| In the second second se |                                                |  |  |  |
|----------------------------------------------------------------------------------------------------|------------------------------------------------|--|--|--|
| Archivo Buscar Deshabilitar Ver Imágenes Caché Herramientas Validar   Modo d                                                                                                    | e explorador: IE10 Modo documento: estándares  |  |  |  |
| HTML CSS Consola Script Generador de perfiles Red                                                                                                    | Buscar HTML 🔎                                  |  |  |  |
| 🗟 🛒 🖬 🆘 🖸 📝 🗃                                                                                                    | Estilo Rastrear estilos Distribución Atributos |  |  |  |
| <pre>:<!DOCTYPE html PUBLIC "-//W3C//DTD XHTML 1.0 Transitional//EN" "http<br>    </pre>                                                                                                    |                                                |  |  |  |
| ٢                                                                                                    | •                                              |  |  |  |

Para colocar las herramientas de desarrollo en la parte inferior de Internet Explorer presione las teclas "Ctrl+P".

ArchivoBuscarDeshabilitarVerImágenesCachéHerramientasValidarModo de explorador:IE10Modo documento:estándaresNota. Si ya tiene habilitada las herramientas de desarrollo en Internet Explorer omita este paso.Paso 2. Borrar caché de exploración.

Localice el menú "**Caché**" en las herramientas de desarrollo de Internet Explorer y localice el submenú "**Borrar caché** de exploración", haga clic en el mismo.

|                      | Siempre actualizar desde el servidor                          |                     |      |         |  |  |  |  |
|----------------------|---------------------------------------------------------------|---------------------|------|---------|--|--|--|--|
|                      | Borrar caché de exploració                                    | in                  | C    | trl+R   |  |  |  |  |
|                      | Borrar caché de exploració                                    | n para este dominio | C    | trl+D   |  |  |  |  |
| Deshabilitar cookies |                                                               |                     |      |         |  |  |  |  |
|                      | Borrar cookies de la sesión<br>Borrar cookies para el dominio |                     |      |         |  |  |  |  |
|                      |                                                               |                     |      |         |  |  |  |  |
|                      | Ver información de cookies                                    |                     |      |         |  |  |  |  |
| Cach                 | é Herramientas Validar                                        | Modo de explorador: | IE10 | Modo de |  |  |  |  |

Nota. No presionar las teclas "Ctrl+R", ya que SuperADMINISTRADOR tiene deshabilitada esta opción, hacer el proceso manual. Al hacer clic en borrar caché de exploración Internet Explorer presenta la siguiente ventana:

| Borrar caché de exploración                                       | × |  |  |  |
|-------------------------------------------------------------------|---|--|--|--|
| ¿Está seguro de que desea borrar la memoria caché de exploración? |   |  |  |  |
| Sí No                                                             |   |  |  |  |

## www.disico.com.mx

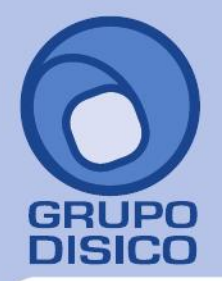

José Joaquín Arriaga No. 72 Altos Colonia Obrera Delegación Cuauhtémoc C.P. 06800, México D.F. Tels: 5681-3077, 3097-5629

www.disico.com.mx

Haga clic en "**Sí**", Internet Explorer empezará a correr proceso interno, al terminar cerrará la venta.

## Paso 3. Borrar caché de exploración para este dominio.

Localice el menú "**Caché**" en las herramientas de desarrollo de Internet Explorer y localice el submenú "**Borrar caché** de exploración para este dominio", haga clic en el mismo.

| S                          | iempre actualiza                                     | r desde el | servidor            |      |        |  |
|----------------------------|------------------------------------------------------|------------|---------------------|------|--------|--|
| B                          | orrar caché de e                                     | xploració  | n                   | C    | trl+R  |  |
| B                          | Borrar caché de exploración para este dominio Ctrl+D |            |                     |      |        |  |
| D                          | Deshabilitar cookies                                 |            |                     |      |        |  |
| В                          | Borrar cookies de la sesión                          |            |                     |      |        |  |
| В                          | Borrar cookies para el dominio                       |            |                     |      |        |  |
| Ver información de cookies |                                                      |            |                     |      |        |  |
| Caché                      | Herramientas                                         | Validar    | Modo de explorador: | IE10 | Modo d |  |

Nota. No presionar las teclas "**Ctrl+D**", ya que SuperADMINISTRADOR tiene deshabilitada esta opción, hacer el proceso manual.

Al hacer clic en borrar caché de exploración para este dominio Internet Explorer presenta la siguiente ventana:

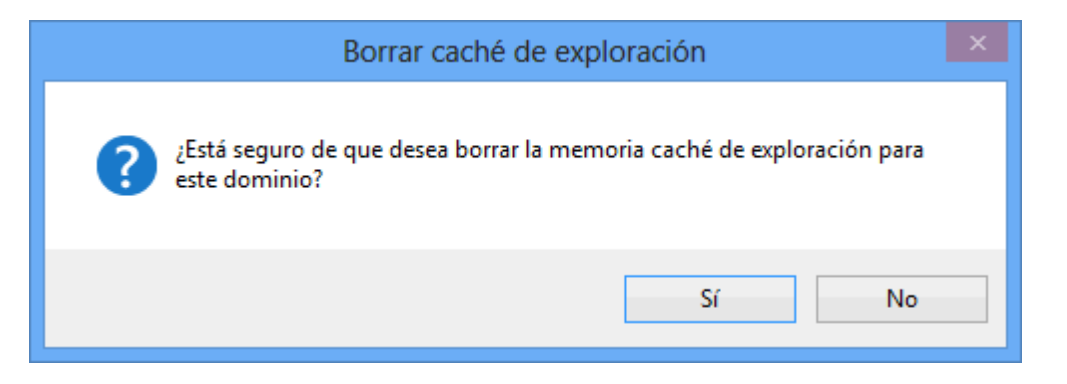

Haga clic en "**Sí**", Internet Explorer empezará a correr proceso interno, al terminar cerrará la venta. **Instalación en Servidor.** Realice este procedimiento en c/u de las PC's de la cual se accesa al sistema incluyendo el Servidor.

Una vez borrado el caché de exploración y caché de exploración para el dominio salir del sistema y cerrar el Internet Explorer. Accese al sistema haciendo doble clic en el acceso directo que crea el sistema en el escritorio y/o proporcionando la siguiente url en la barra de dirección en Internet Explorer: <u>http://localhost/SuperADMINISTRADOR/default.aspx</u>